# 记录型测深仪 Echo Sounder HXF160/260/260D 使用说明书

版本号: UM-SNR-V1.63 修定日期: 2021/4/17

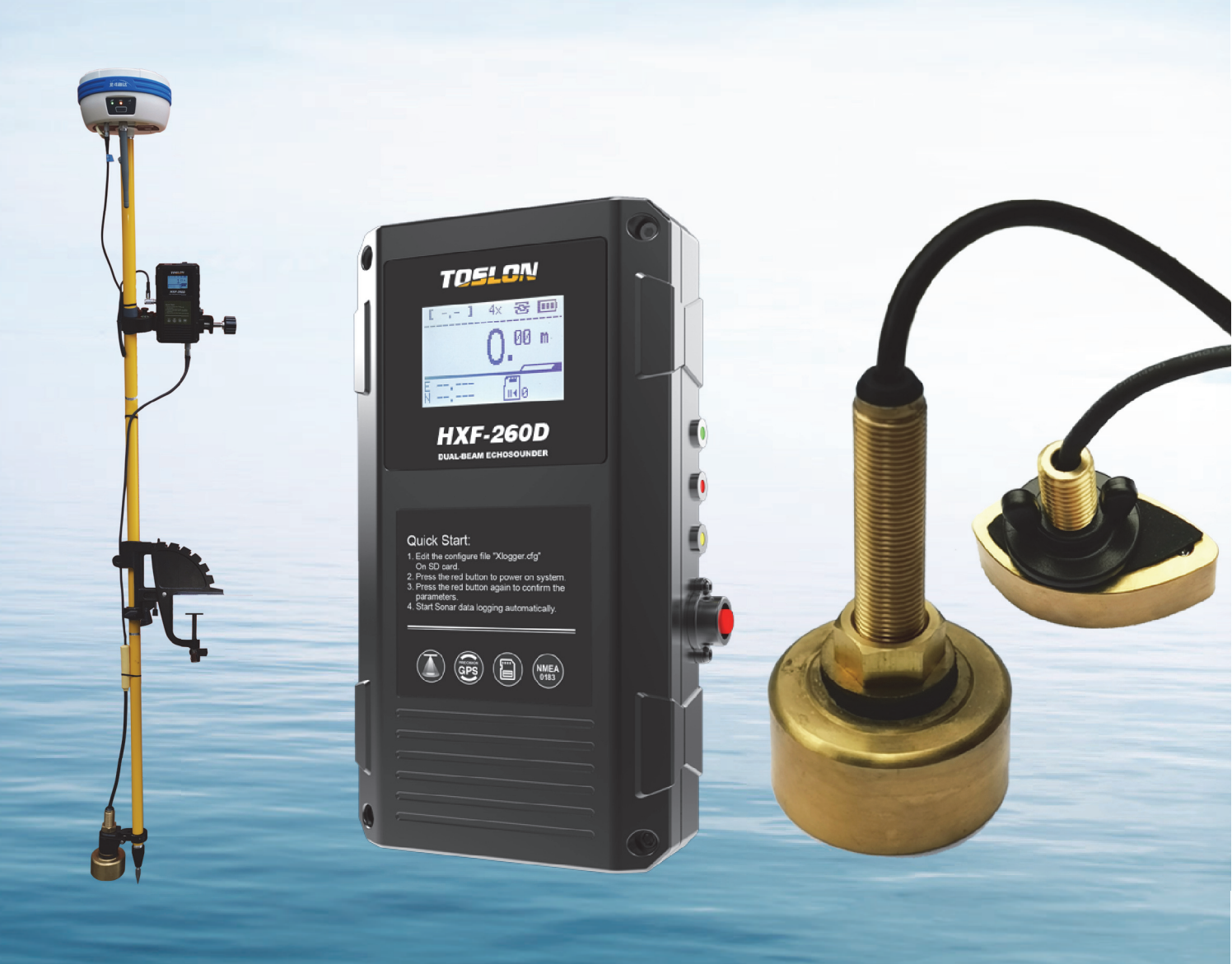

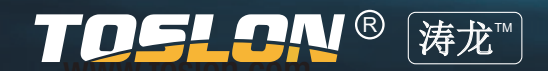

# 目 录 Contents

| 一、主机接口说明 ····· 2                                            |
|-------------------------------------------------------------|
| 1. 主机接口说明 • • • • • • • • • • • • • • • • • • •             |
| 2. R232数据端口 ······2                                         |
| 3. GPS接头定义 ······ 3                                         |
| 二、使用前准备 ······4                                             |
| 1. 内置电池版本 · · · · · · · · · · · · · · · · · · ·             |
| 2. 外接电源版本 · · · · · · · · · · · · · · · · · · ·             |
| 3. 参数设置 •••••• 5                                            |
| 4. 开始测试 ••••••• 7                                           |
| 三、通讯设置说明 ····· 9                                            |
| 1. 数据接口定义 · · · · · · · · · · · · · · · · · · ·             |
| 2. TF卡配置文件设置 ····· 9                                        |
| 四、SonarViewer 使用说明 ····· 10                                 |
| 1. 主界面 •••••••••• 11                                        |
| 2. 菜单栏说明 •••••• 12                                          |
| 3. 工具栏说明 •••••• 17                                          |
| 4. 状态栏说明 ••••••• 18                                         |
| 5. 导出文件标题说明 • • • • • • • • • • • • • • • • • • •           |
| 五、Hydro-Online使用说明 ····· 19                                 |
| 1. 设置串口参数 •••••• 19                                         |
| 2. 界面说明 ······ 19                                           |
| 3. 导入轮廓/测线 ·····20                                          |
| 4. 中海达 HiMAX海洋测量软件通讯测试 · · · · · · · · · · · · · · · · · 20 |
| 六、测深仪规格参数 ······22                                          |
| 七、附录1 (宽压供电及通讯隔离模块) · · · · · · · · · · · · · · · · · · 23  |

一、主机接口说明

#### 1、主机接口说明

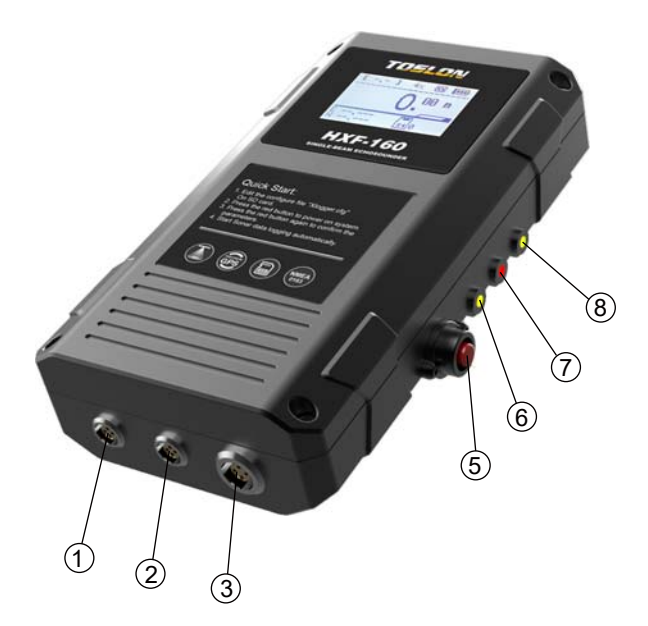

1) 数据R232接口
 2) 充电/供电接口
 3) 换能器接口
 4) GNSS NMEA0183接口
 5) 电源开关
 6) 充电器接入指示灯
 7) 声呐探测运行指示灯
 8) SD卡写入动作指示灯
 9) TF卡槽(4~32G)

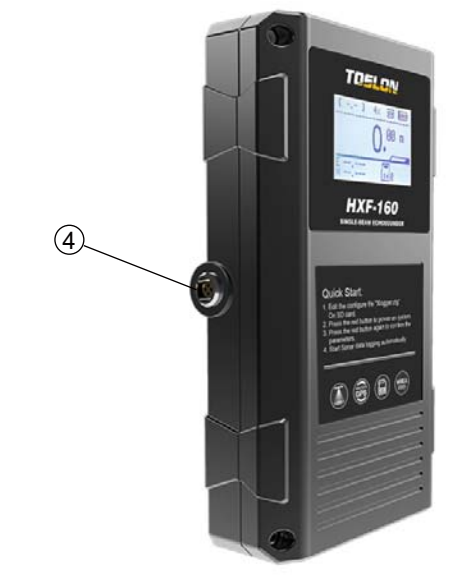

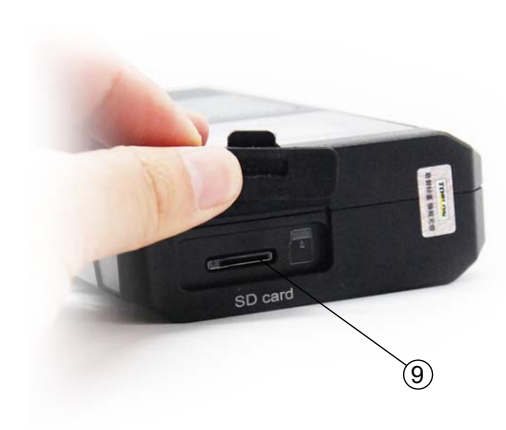

2、RS232数据端口

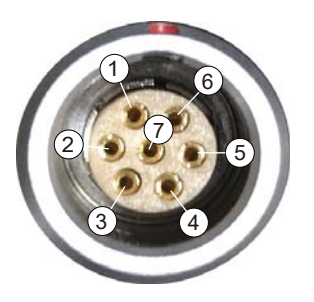

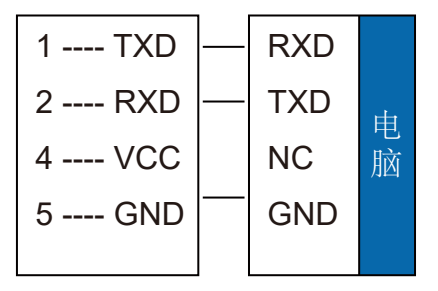

#### 3、GPS接头定义

#### \* 中海达RTK接入设置说明

| Course Martin  |                                  |                                       | * <sup>3</sup> 46 46 26 | ::: 98% 🗎 09:29  |
|----------------|----------------------------------|---------------------------------------|-------------------------|------------------|
| 0 6            | $\leftarrow$                     | 小五芯连持                                 | 接外接设备                   |                  |
| 2              | 小五芯连接外接设                         | 备                                     |                         |                  |
| 3 4            | ☆ 红色为 <b>单测深</b><br>波特率 黑色为RTK接自 | <b>仪</b> 推荐设置(默)<br>  <b>动驾驶仪</b> 设置。 | 人),注意和SD卡参数一致<br>不可更改   | 9600<br>115200 > |
|                | GGA                              | 2Hz<br>5Hz >                          | RMC                     | 1Hz<br>5Hz >     |
| 1 N/C<br>2 N/C | ZDA                              | 1Hz >                                 | GSV                     | 1Hz >            |
| 3 TX RX 9      | VTG                              | 1Hz >                                 | GSA                     | 1Hz >            |
| 5 GND — GND    | GLL                              | 1Hz >                                 | GST                     | 1Hz >            |
| 0 KX IX        | HDT                              | 1Hz >                                 |                         |                  |

### ☞ 注意:

当测深仪连接自驾仪一起工作时,测深仪SD卡参数默认设置如下: 其中红色字体参数值不可变。

| /* TOSLON SONAR CONFIG FILE Ver 1.02 */                           |
|-------------------------------------------------------------------|
| #START                                                            |
| #TIME ZONE = 8;     /* 时区: -12 ~ 12 */                            |
| #SOUND SPEED = 1500.0;                                            |
| #DEPTH OFFSET = 0.0;  /* 换能器吃水, -100.00 ~+100.00m, 建议用上位机设置 */    |
| #FILE FORMAT = tsl;   /* SD存储文件格式: tsl / csv / txt */             |
| #SONAR FRQUENCY = high;    /* 声呐频率: high / low / dual */          |
| #LOGGER = auto:                /* 记录模式: on /off /auto /WRFixed */ |
| #GPS BAUDRATE = 19200; /* GPS 波特率: default / 115200~1200 */       |
| #DATPORT BAUDRATE = 19200; /* 数据串口波特率; default / 115200~1200 */   |
| #DATA PORT = on: /* 数据串口总开关. on / off */                          |
| #DPTX DT_FMT=DESo: /* 串口输出深度格式: SDH13D/ ODOM/ DESo/ DBT*/         |
| #DPTX GGA = off: /* on: 串口发送GGA数据 */                              |
| #DPTX RMC = off: /* on: 串口发送RMC数据 */                              |
| #DPTX DBT RATE =3H7· /* 深度输出最高频率 受出口波转率约束 1~5Hz*/                 |
| #MANIAL RNG MD =on: /* 的运动员和公司教会,控制un&lower range*/               |
| #MANI_UP_RNG=0· /*水底最浅深度 单位 m 0~300*/                             |
| #MANL_O_NNG = 5: /* 水底最大深度 单位 m 1~300 */                          |
| #MANI_TEIGCER = auto: /* 水底軸发电光空以 0为自动 手动·20~120 推荐40~80*/        |
| #SONAR CAIN = 0・ /* 横弦母音・0~2(0=1%) auto */                        |
| #DATPORT PW =off                                                  |
| #END                                                              |
|                                                                   |

# 二、使用前准备

1、内置电池版本

使用前请将主机充满电

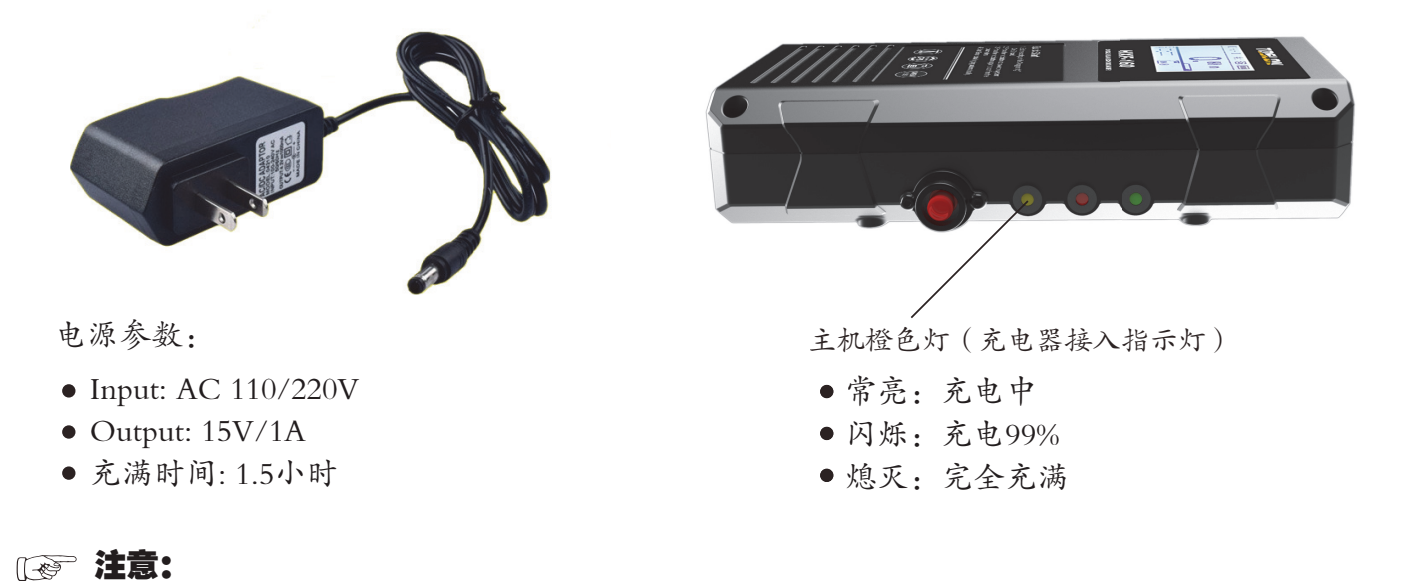

充电时,因为充电器AC-DC电源和内部隔离电源共地问题,会导致主机 无法关机。拔掉充电器即可正常开/关机。

#### 2、外接电源版本

输入电源规格: DC 12V±1V, 电流1A(推荐使用3S 18650电池组)

☞ 注意:

当使用动力电池给测深仪供电时,为了消除电磁噪声对声呐性能的影响,推荐使用 宽压供电及通讯隔离模块(如下图)。

隔离模块具体使用说明见附录1。

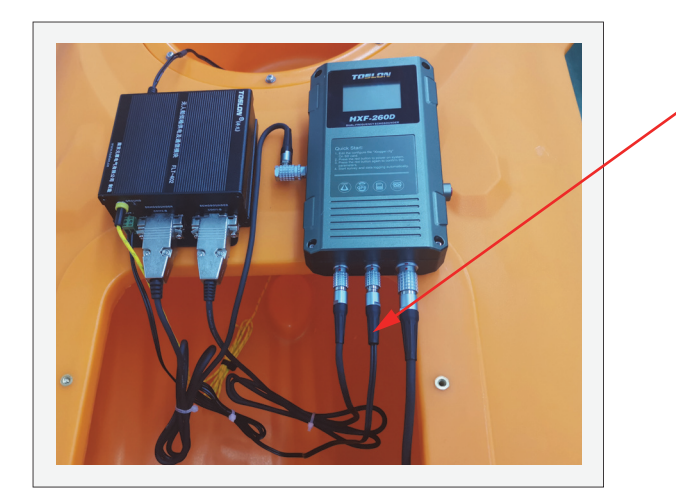

说明:此电源线非测深仪标配零件。 如测深仪需要连接隔离模块使用,可 将测深仪标配的滤波器改装使用。 具体制作方法见下页图示。 隔离模块电源线制作:

如下图,将滤波器DC插头一段用工具剪断,然后用相应电源线连接端子即可。

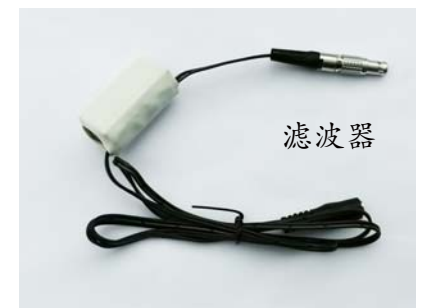

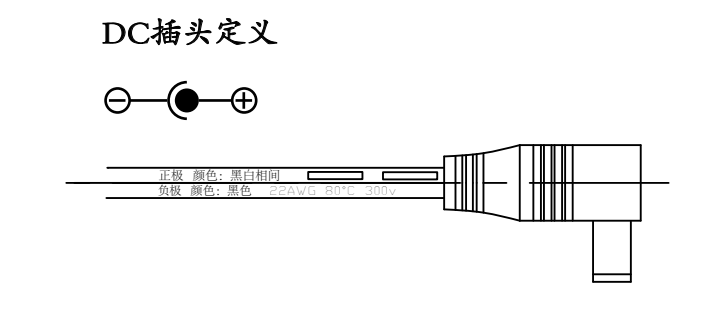

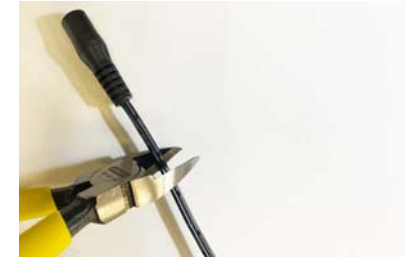

将滤波器DC插头剪断

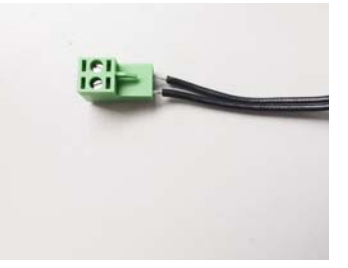

连接端子

#### 3、参数设置

3.1 插入空白8~32G TF卡后开机,系统会自动创建Xlogger.cfg 配置文件。 文件内容如下:

| 4 TOSLON SONAN CONTIGUE VELLUZ /                                                    |
|-------------------------------------------------------------------------------------|
| #CIAN                                                                               |
| #TIME ZONE - 0, / 円DL12~12 /                                                        |
| #SOUND SPEED = 1500.0; /* 戸迷: auto / 300~1800, in air: 346m/s 7                     |
| #DEPTH OFFSET = 0.0;  /* 换能器吃水, -100.00 ~+100.00m, 建议用上位机设置 */                      |
| #FILE FORMAT = tsl;   /* SD存储文件格式: tsl / csv / txt */                               |
| #SONAR FRQUENCY = high;    /* 声呐频率: high / low / dual */                            |
| #LOGGER = auto;                   /* 记录模式: on /off /auto /WRFixed */                |
| #GPS BAUDRATE = 19200;    /* GPS 波特率:                                               |
| #DATPORT BAUDRATE = 19200: /* 数据串口波特率:                                              |
| #DATA PORT = on: /* 数据串口总开关 on / off */                                             |
| #DATPORT_PW = on: /* 数据端口对电台供电_on / off */                                          |
| #DPTY DT EMT=DBT: // 年日输出深度核式·SDH13D/ ODOM/ DESo/ DBT*/                             |
| #DTY CCA - off / / 「 」 / 中日抽曲状没面炎 COA物品 / / / / / / / / / / / / / / / / / / /       |
| #DTY DMC = on, / On:中日及送DGA54周 /                                                    |
| #DF1A RWG = 011, / 011. 甲目及达RWG数据 /<br>#DF1A RWG = 011, / ③GE&日号宮藤道 巫由口述性変が支 / 「した/ |
| #DP1X DB1_KAIE =ZHZ, // 休及棚田取向频学, 文中中初 dy // 次行学 // K. 1~5HZ7                       |
| #MANUAL_RNG_MD =off; / * on:于初结定触发条件, 控制up&lower range*/                            |
| #MANL_UP_RNG = auto; /* 水底最浅深度, 甲位 m, 0~300 */                                      |
| #MANL_LO_RNG = auto;                                                                |
| #MANL_TRIGGER = auto; /* 水底触发电平定义, 0为自动, 手动: 20~120, 推荐40~80*/                      |
| #SONAR GAIN = auto;   /* 增益设置:  0~3(0=1x), auto */                                  |
| #END                                                                                |
|                                                                                     |

# \*HXF160/260 测深仪命令列表

| 序号 | 参数关键字               | 说明                              | 参数                                                                         |
|----|---------------------|---------------------------------|----------------------------------------------------------------------------|
| 1  | #START              | 命令开始关键字                         |                                                                            |
| 2  | #TIME ZONE =        | 用户所在时区                          | -12 ~ 12                                                                   |
| 3  | #SONAR FRQUENCY =   | 声呐工作频率                          | high:选择高频波束<br>low:选择低频波束<br>dual :选择双频波束                                  |
| 4  | #SONAR GAIN =       | 增益设置                            | 0: 增益设置为1x, 1.5米以内水域<br>1 <sup>~</sup> 3: 3为最高增益<br>auto: 自动增益             |
| 5  | #LOGGER =           | 记录器模式                           | on: 强制记录<br>off: 关闭记录<br>auto: 在接入RMC GPS语句自动启动记录                          |
| 6  | #FILE FORMAT =      | 记录文件格式                          | tsl: 记录全部采集数据,包括声呐模拟量<br>csv:记录深度,坐标等关键数据,*.csv格式<br>txt : *.txt格式         |
| 7  | #SOUND SPEED =      | 声速设置                            | 1500.00(十进制,单位m/s)<br>auto:如果使用内置温度传感器换能器,<br>测深仪自动获取对应温度下纯水声速.            |
| 8  | #GPS BAUDRATE =     | RTK 波特率设置                       | 115200~1200 , 推荐19200及以下                                                   |
| 9  | #DATPORT BAUDRATE = | 数据端口波特率设置                       | 115200~1200 , 推荐19200及以下                                                   |
| 10 | #DEPTH OFFSET =     | 吃水深度偏移                          | $-100.00^{\sim}+100.00$ m                                                  |
| 11 | #RECORD NUMBER =    | 记录文件的最大长度                       | 超过后自动创建新文件,默认5000帧                                                         |
| 12 | #BACKLIGHT =        | 背光控制                            | auto: 自动.<br>On: 强制开启, 时候夜间手持作业                                            |
| 13 | #DATA PORT =        | 数据接口使能                          | on: 开启<br>Off: 关闭                                                          |
| 14 | #DEPTH UNIT =       | 屏幕显示深度单位                        | meter: 米<br>feet: 英尺                                                       |
| 15 | #LOG DST_STEP =     | csv格式文件,间距采样距离                  | $1^{\sim}100$ : 记录的水平距离间隔,单位m                                              |
| 15 | #DATPORT_PW =       | 数据口对外部电台供电, 4.5V<br>100mA(max). | on: 开启<br>Off: 关闭                                                          |
| 17 | #DPTX GGA =         | 是否发送GGA                         | on: 开启<br>Off: 关闭                                                          |
| 18 | #DPTX RMC =         | 是否发送RMC                         | on: 开启<br>Off: 关闭                                                          |
| 19 | #DPTX DT_FMT =      | 串口输出深度语句格式                      | SDH13D:海鹰DT格式<br>ODOM: ODOM公司格式<br>DESo: DESO公司格式<br>DBT: NMEA0183 SDDBT格式 |
| 20 | #DPTX DBT_RATE =    | 深度输出最高频率                        | 1 <sup>~</sup> 5: 更新速率1 <sup>~</sup> 5Hz                                   |
| 21 | #MANUAL_RNG_MD =    | 手动给定触发条件                        | on: 开启<br>Off: 关闭                                                          |
| 22 | #MANL_UP_RNG =      | 水底最浅深度                          | 0~100: 单位m, 0为自动                                                           |
| 23 | #MANL_LO_RNG =      | 水底最大深度                          | 1~100: 单位m, 0为自动                                                           |
| 24 | #MANL_TRIGGER =     | 水底触发电平定义                        | 20~120:复杂水域使用,推荐40~80,0为自动                                                 |
| 25 | #END                | 命令结束关键字                         |                                                                            |

3.2 依据实际要求,可以对参数进行修改,主要功能说明如下:

#### #FILE FORMAT = tsl

- 本参数设置了保存文件的格式

- tsl2 文件,为最完整信息的文件。可以使用Toslon Sonar Viewer 导入,并展示声呐图像。可 手动修正偶然的错误点。
   本产品使用优秀的声呐算法,确保正常干净水域错误点少于0.02%。复杂水域,错误点少于0.2%;
- csv 文件, 可以导入到excel HYPACK, HiMax等软件。包含了GPS坐标, 深度, UTC时间, 及 毫秒级时间标签;
- txt 文件, 以文本形式, 保存了\$GPGGA, \$SDDBT数据。

#### #SONAR FRQUENCY= high

- 如果产品有双频功能, 用于选择对应的高/低频率, 或者双频交错工作。

#### #LOGGER = auto

- 本参数定义何时开始记录

- auto: 接入RMC语句。且GPS定位成功后, 自动开始记录。
- on: 不管是否有GPS, 始终记录;
- off: 不记录。

#### #DATA PORT = off

-如果使用了数传电台,要实时传输NMEA0183信息到RS232数据端口。

#### 4、开始测试

4.1 长按电源开关(红色按钮),打开系统电源。

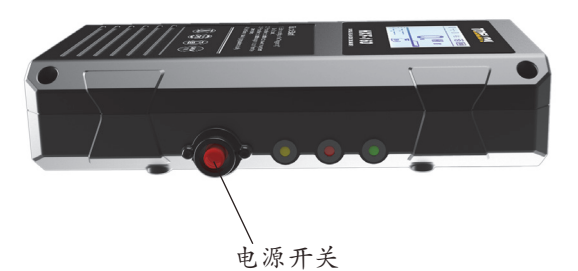

4.2 开机后,显示器将显示主要的参数状态,短按红色按钮,确认参数,进入测试 界面。无按键操作,10秒后,自动进入测 试状态。

| [System Settings:]<br>DEPTH RANGE: auto<br>SOUND SPEED: 1500.00<br>DEPTH OFFSET: 0.00<br>FILE FORMAT: *.ts12<br>SONAR FERQ.: 200K<br>GAIN MODE: auto<br>LOGGER: auto |
|----------------------------------------------------------------------------------------------------|
|----------------------------------------------------------------------------------------------------|

#### ☞ 注意:

主机内置锂离子电池,在GPS和换能器同时工作时,可以持续工作约8小时。如接入 toslon 100mW 2.4G电台,实现500米距离数据传输,则可以持续工作6小时。

4.3 将换能器放入水中,系统即自动开始测试和记录,无需人工干预。为控制单个文件大小,每记录5000条信息后,系统自动创建新文件,并开始记录。

#### ₩ 界面说明

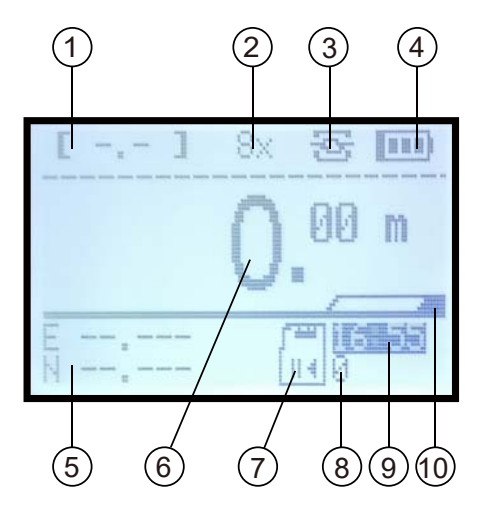

- 1. 定义状态:
  - 单点:显示HDPO
  - •浮动解: FLO
  - 固定解: FIX
- 2. 增益
- 3. 数据端口开标志
- 4. 电量指示
- 5. GPS坐标
- 6. 深度值
- 7. TF卡有效标志
- 8. 记录序号
- 9. 实时时钟
- 10. 深度可信度指示

#### ☞ 注意:

- 1) 机器如果长时间不使用,可能会因为内部纽扣电池掉电导致时钟不准。
- 2) GPS端口输入RMC语句后,实时时钟将自动校准。

# 三、通讯设置说明

1、数据接口定义

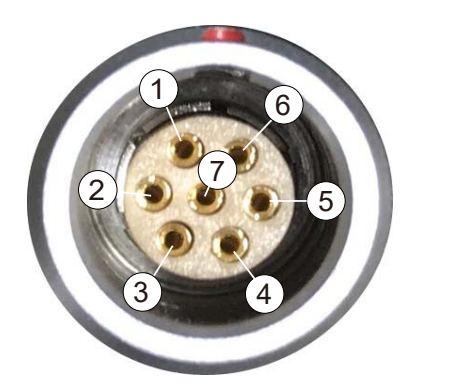

|       | _ |     |   |
|-------|---|-----|---|
| 1 RXD |   | TXD |   |
| 2 TXD |   | RXD | Ħ |
| 4 VCC |   | NC  | 脑 |
| 5 GND | — | GND |   |
|       |   |     |   |

- 2、TF卡配置文件设置
  - 2.1 使用写字板打开"Xlogger.cfg"文件 2.2 修改通讯参数,下图为默认设置:

```
/* TOSLON SONAR CONFIG FILE Ver 1.02 */
#START
#TIME ZONE = 8;
                         /* 时区: -12 ~ 12 */
#SOUND SPEED = 1500.0; /* 声速: auto / 300~1800, in air: 346m/s */
#DEPTH OFFSET = 0.0; /* 换能器吃水, -100.00 ~+100.00m, 建议用上位机设置 */
                      /* SD存储文件格式: tsl / csv / txt */
#FILE FORMAT = tsl;
#SONAR FRQUENCY = high; /* 声呐频率: high / low / dual */
                              /* 记录模式: on /off /auto /WRFixed */
#LOGGER = auto;
#GPS BAUDRATE = 19200; /* GPS 波特率: default / 115200~1200 */
#DATPORT BAUDRATE = 19200; /* 数据串口波特率: default / 115200~1200 */
                              /* 数据串口总开关, on / off */
#DATA PORT = on; /* 数据串口总开关, on / off */
#DPTX DT_FMT=DBT; /* 串口输出深度格式: SDH13D/ ODOM/ DESo/ DBT*/
#DATA PORT = on;
#DPTX GGA = off;
                       /* on: 串口发送GGA数据 */
                       /* on: 串口发送RMC数据 */
#DPTX RMC = on;
#DPTX DBT_RATE =2Hz; /* 深度输出最高频率, 受串口波特率约束. 1~5Hz*/
#MANUAL_RNG_MD =off; /* on:手动给定触发条件, 控制up&lower range*/
#MANL_UP_RNG = auto; /* 水底最浅深度, 单位 m, 0~300 */
#MANL_LO_RNG = auto; /* 水底最大深度, 单位 m, 1~300 */
#MANL_TRIGGER = auto; /* 水底触发电平定义, 0为自动, 手动: 20~120, 推荐40~80*/
#SONAR GAIN = auto; /* 增益设置: 0~3(0=1x), auto */
#END
```

# 四、SonarViewer使用说明

Toslon Marine BenchVue 系列软件工具架

| muni | Toslon Marine Be                                | nchVue V1.0.3 |              |     |    |     |      | $\times$ |
|------|-------------------------------------------------|---------------|--------------|-----|----|-----|------|----------|
|      | Sonar<br>Viewer<br>Todor Marine<br>Sonar Viewer | Hydro-Online  | Google Earth | Add |    |     |      |          |
|      |                                                 |               |              |     |    |     |      |          |
|      |                                                 |               |              |     |    |     |      |          |
|      |                                                 |               |              |     | 中文 | - A | rial | •        |

- Sonar Viewer: 测深仪数据回放、修正及导出。
- Hydro-Online: 测深仪,、自动驾驶仪远程监视及控制软件。
- Google Earth pro: 快捷方式; 首次使用请选择Google Earth Pro可执行文件路径。
- Add:用户自定义快捷方式。可以是各种常用工具。
   用户可以选择系统语言和喜欢的字体。

#### 1、主界面

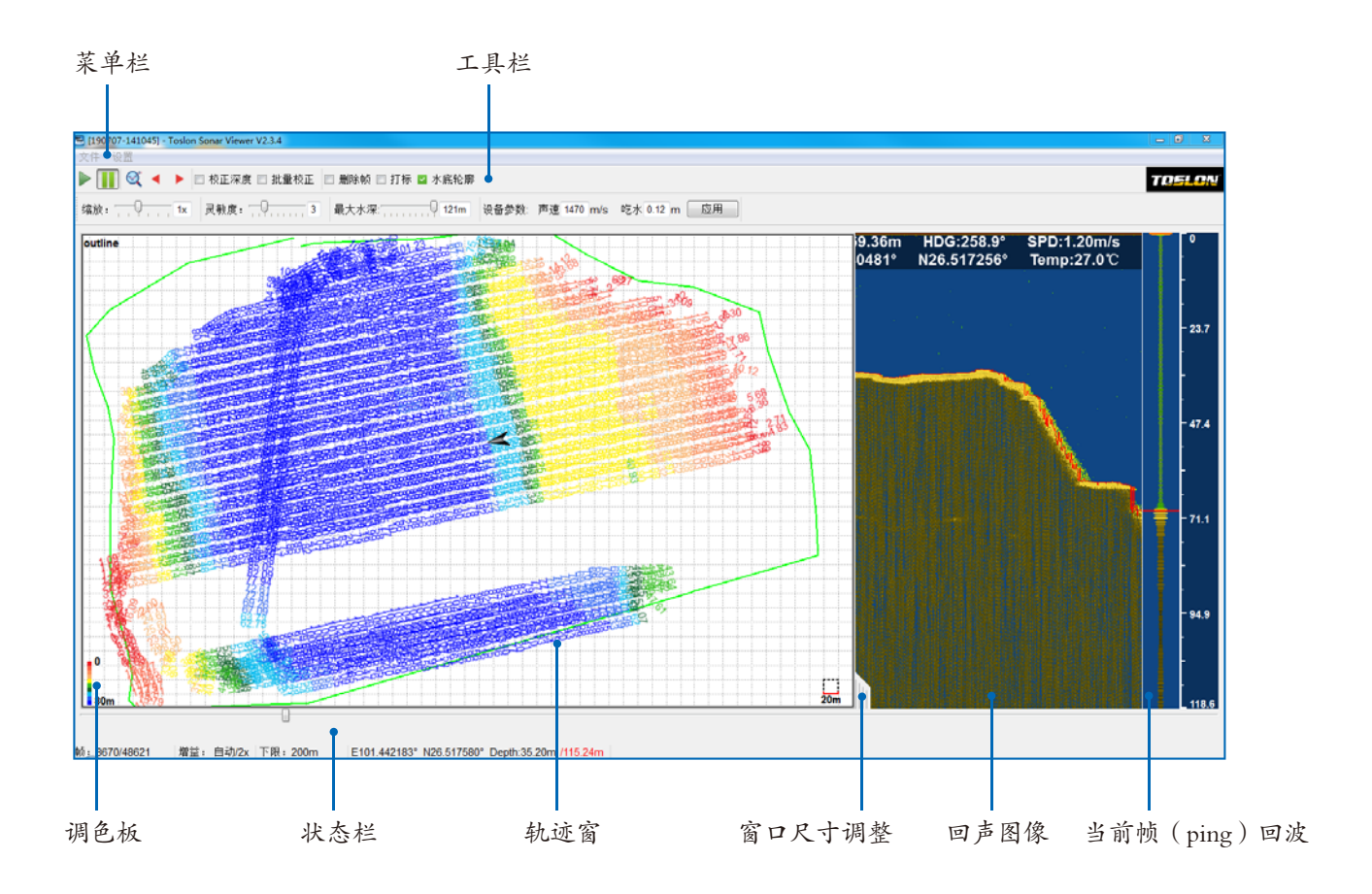

- 1.1 轨迹绘图窗口
- 拖动轨迹窗和声呐图像窗之间的线将改变 窗口大小。
- 滚动鼠标滚轮将改变轨迹窗比例尺。
- 在轨迹窗右键点击,可测量2点间距离。
- 蓝色轨迹代表较深的水, 红色代表较浅水。

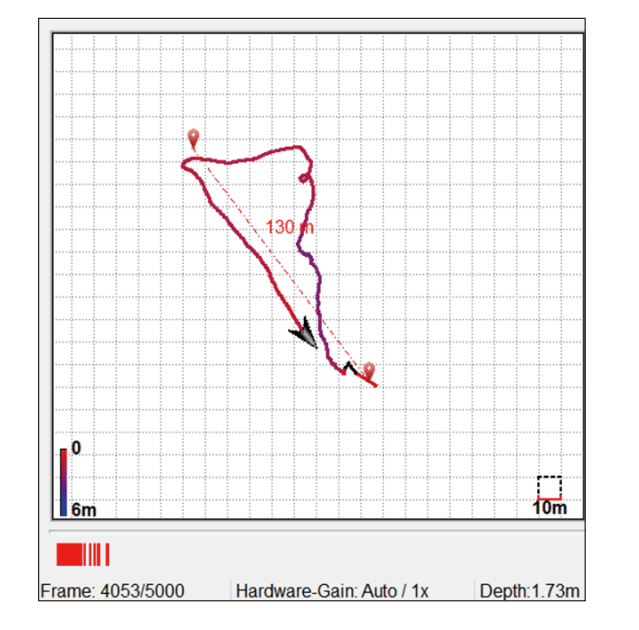

- 1.2 声呐窗鼠标操作
- 在声呐窗双击鼠标左键,将对当前帧
   进行标记,并显示深度和坐标信息。
- 同时该帧将在轨迹线上被标记出。

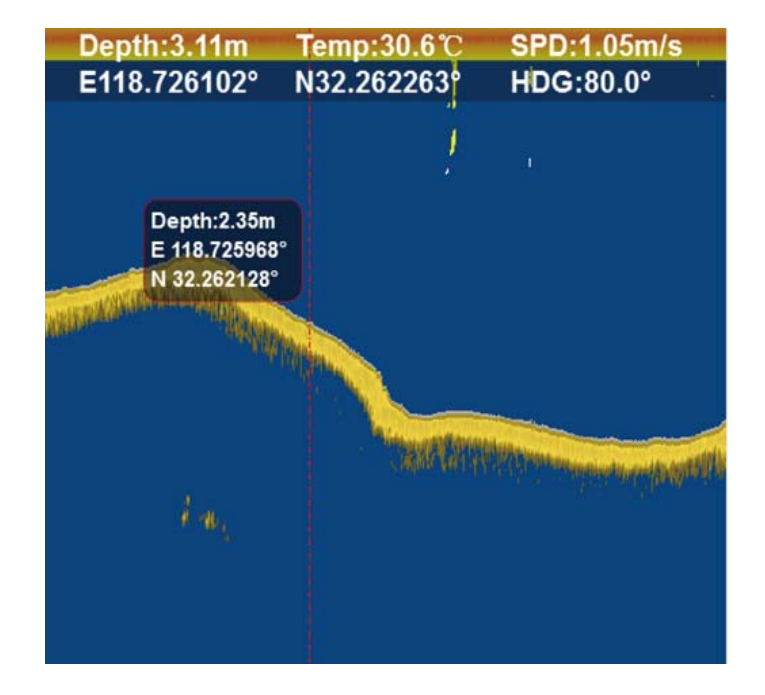

#### 2、菜单栏说明

2.1 [文件]

| 文1 | 牛 设置            | 🎦 打开                  |                                    |                  |                    | × |
|----|-----------------|-----------------------|------------------------------------|------------------|--------------------|---|
| 1  | 打开              | ← → × ↑ 📕 « Program F | Files (x86) > ToslonMarineBenchVue | ✓ ひ 搜索"Toslor    | nMarineBenchV      | ٩ |
|    | プロテクシー・<br>女性信白 | 组织▼ 新建文件夹             |                                    |                  |                    | ? |
|    | 文HII同志<br>导入KMI | 🍠 此电脑                 | <b>^</b> 名称 <sup>^</sup>           | 修改日期             | 类型                 | 大 |
|    |                 | 📙 3D 对象               | 📕 data                             | 2019-07-15 16:58 | 文件夹                |   |
| E1 | 导出为数据           | 🔚 Desktop             | iconengines                        | 2019-07-15 16:58 | 文件夹                |   |
|    | 导出为图片           | 🗿 视频                  | imageformats                       | 2019-07-15 16:58 | 文件夹                |   |
|    | чтшуушут        | ▶ 图片                  | platforms                          | 2019-07-15 16:58 | 文件夹                |   |
| -  | 退出              | 📓 文档                  | 📜 temp                             | 2019-07-16 15:51 | 文件夹                |   |
| _  | ~               |                       | L translations                     | 2019-07-15 16:58 | 文件夹                |   |
|    |                 | ▶ 音乐                  |                                    |                  |                    |   |
|    |                 | 🐛 Windows (C:)        |                                    |                  |                    |   |
|    | 2.1.1 [打开]      | 🧼 本地磁盘 (D:)           |                                    |                  |                    |   |
|    |                 | 🥁 本地磁盘 (E:)           |                                    |                  |                    |   |
|    |                 | 🥌 新加卷 (F:)            | ~ <                                |                  |                    | > |
|    |                 | 文件名(N): [             |                                    | ✓ Toslon Sor     | har Log v3(*.tsl3) | ~ |
|    |                 |                       |                                    | 打开(0)            | 取消                 |   |

○ 1)利用【打开】菜单,可以一次选择60-100个\*.tsl3文件(按住电脑shift键进行多选),具体文件数量根据电脑内存 配置有所不同。

2)软件安装完成后,在默认文件夹"..\ToslonMarineBenchVue\data"下有\*.tsl3记录文件。该文件中包含示例数据。 用户可以选择打开其中一个以熟悉软件的使用。

#### 2.1.2【另存为】

| 🔁 保存                                     |                          |              | ×                                                                                                    |                 |
|------------------------------------------|--------------------------|--------------|----------------------------------------------------------------------------------------------------|-----------------|
| ← → ✓ ↑ -                                | ٽ ~                      | 搜索"data"     | Ą                                                                                                    |                 |
| 组织 ▼ 新建文件夹                               |                          |              |                                                                                                    |                 |
| <ul> <li>OneDrive</li> <li>名称</li> </ul> | 修改日期                     | 类型           | 大小                                                                                                    |                 |
| 🔜 此电脑                                    | 2020-05-21 9:45          | TSL3 文件      | 6,877 KB                                                                                                    |                 |
| 🧊 3D 对象                                  | 11 H H H H H H H H H H H | 1.1.2.2.2.2. | CANAD COLOR                                                                                                    | 1983            |
| Desktop                                  |                          |              | Section of the section of the sectio | and and         |
|                                          | -                        |              |                                                                                                    | and the         |
|                                          |                          |              |                                                                                                    |                 |
|                                          |                          |              |                                                                                                    |                 |
| ·<br>▶ 音乐                                |                          |              |                                                                                                    |                 |
| 🛀 Windows (C:) 🗸 <                       |                          |              |                                                                                                    |                 |
| 文件名(N): copy of 191014-151711.tsl3       |                          |              |                                                                                                    | $ \rightarrow $ |
| 保存类型(T): Toslon Sonar Log File(*.tsl3)   |                          |              | $\rightarrow$                                                                                                    |                 |
|                                          |                          |              |                                                                                                    |                 |
| ▲ 隐藏文件夹                                  |                          |              |                                                                                                    |                 |
|                                          |                          |              |                                                                                                    |                 |
|                                          |                          |              |                                                                                                    |                 |
|                                          |                          | 100          |                                                                                                    |                 |

- 在编辑过数据文件后,可以选择将文件另存为\*.tsl3格式。这样并不破坏原始数据。同时用户也可以选择保存为 \*.kml 轨迹文件。
- 该文件可以被Google Earth 软件打开,便于在地图中查看测试轨迹。

## 2.1.3【导入KML】

将事先制作好的KML文件导入到系统中。

| ▶ 打开                                                                                                    |                                                                                                    | ×                           |
|----------------------------------------------------------------------------------------------------|----------------------------------------------------------------------------------------------------|-----------------------------|
| ← → ~ ↑ 📕 « F                                                                                                    | Program Files (x86) > ToslonMarineBenchVue                                                                                                    | ✓ ひ 搜索*ToslonMarineBenchV タ |
| 组织▼ 新建文件夹                                                                                                    |                                                                                                    | B== - III 😮                 |
| <ul> <li>此电脑</li> <li>3D 対象</li> <li>Desktop</li> <li>初频</li> <li>図片</li> <li>図片</li> <li>文档</li> <li>下载</li> <li>音乐</li> <li>Windows (C:)</li> <li>本地磁盘 (D:)</li> <li>本地磁盘 (D:)</li> <li>新加卷 (F:)</li> </ul> | <ul> <li>◆ 名称</li> <li>▲ data</li> <li>■ iconengines</li> <li>■ imageformats</li> <li>■ platforms</li> <li>■ temp</li> <li>■ translations</li> <li>● ZhongShan_lake.kml</li> </ul> |                             |
|                                                                                                    |                                                                                                    |                             |

2.1.4【导出为数据】

如下图下图所示,编辑过数据文件后,可以选择将文件导出为数据格式。

| AV94-2.00        |            |        |                  |
|------------------|------------|--------|------------------|
| 文件格式<br>☑ CSV格式  | BLH(HGO)   | 文本格式   | □ CAD(CASS) 文本格式 |
| GPS坐标格式          |            |        |                  |
| ddd.ddddd        |            | 🗌 dda  | dmm.mmmm         |
| ddd:mm:ss.       | SSSS       | 🗌 dda  | 1.mm[ss.ss]      |
| 仅GPS在以下物         | 状态数据有效     | a nai  | 采样距离             |
| ALL              | •          |        | 0 M 🗸 🗹 优于设置     |
| 深度输出设置           |            |        |                  |
| 单位: 🗹 M 🗆 F      | t 声速: 1500 | m/s ¤z | :水: 0 m 💆 更新深度   |
| 数据补偿             |            |        |                  |
| <b>潮差</b> : 选择文件 | 1          |        | GPS天线高度: 0 m     |
| 其它选项             |            |        |                  |
|                  | )采样点       | [ 🗆 计  | 算水底高程 😳          |
| 🎽 卿陈/木反八(        |            |        |                  |

1) 文件格式

- CSV格式: 导出为通用格式。
- BLH(HGO)文本格式:导出为BLH(HGO)文本格式。
- CAD(CASS)文本格式:导出为CAD(CASS)插件适用格式。
- ▲注: 导出的GPS BLH数据可以通过笑脸坐标转换工具(coord.exe), 中海达HGO等 软件进行坐标 / 投影转换。

2) GPS坐标格式

- ddd.dddddd(4项):选择数据处理需要的坐标格式。
- 仅GPS为以下状态时数据有效:选择导出 全部/单点/固定解 状态下的数据。
- 采样距离:设置取样间隔。
- ☞ 备注:因为受船速和GPS更新速率影响,点和点之间距离精度难以准确到0误差。 Toslon默认使用"设置距离 - 0.1m"作为判断标准(使能"优于设置")。但在使用 CASS处理数据时,请关闭"优于设置"选项。

3) 深度输出设置

- 单位:设置导出数据的深度单位。
- 声速:设置实际使用环境下的声速参数。应该和设备参数(测深仪SD卡参数)相同。
- 吃水:设置实际使用环境下的吃水参数。应该和设备参数 (测深仪SD卡参数)相同。
- 备注:1、如不使能"深度更新",则导出文件中深度为测深仪输出的原始深度。 2、此处参数和设备参数不同,仅适用于设备参数设置不正确,需要修正的 情况。若使能"深度更新"则导出深度数据为此处声速和设备声速比例做换 算后的深度。

4) 数据补偿

- 潮差:导入潮差数据文件。
- ☞ 备注: 导入潮差文件格式请参考ToslonMarineBenchVue\dat目录下的范本。
  - 天线高度: RTK天线到水面的高度。

5) 其他选项

- 删除深度为0采样点:删除无效深度数据。
- 计算水底高程:按照常规方法计算水底高程,计算公式可点击 🖓 查看。
- •添加列标题:在导出文件中添加列标题。
- 添加行编号:在导出文件中添加行标题。

#### 2.1.5【导出为图片】

如下图下图所示,编辑过数据文件后,可以选择将文件导出为图片格式。

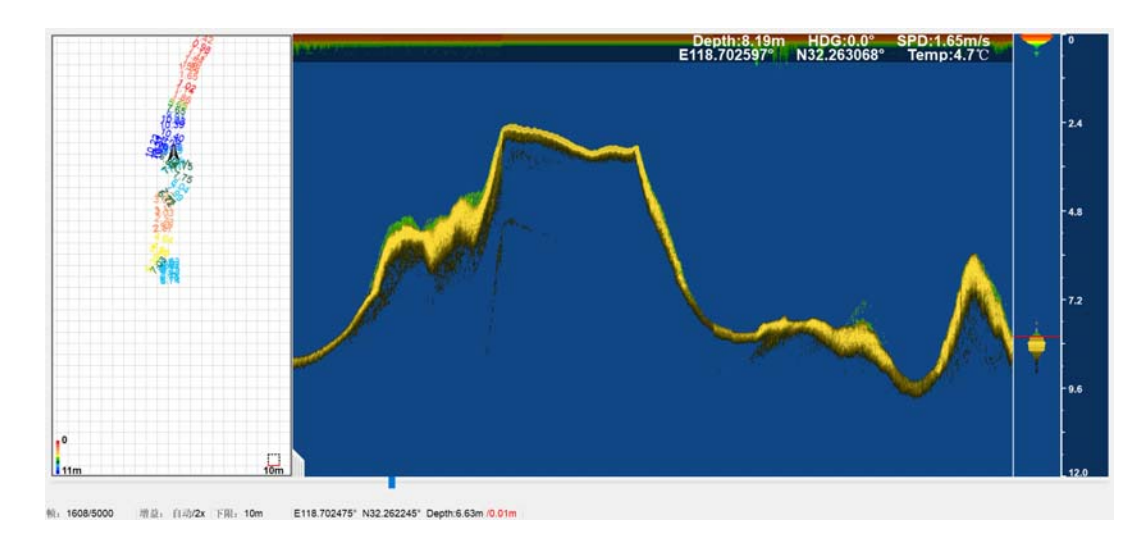

2.2 [设置]

2.2.1 [加载配色方案]

可以从官网www.toslon.com 下载或者由客服提供用户所喜爱的颜色方案,并由此导入。

| CS file                                                                                                    |                                                                                                    | ×                               |
|----------------------------------------------------------------------------------------------------|----------------------------------------------------------------------------------------------------|---------------------------------|
| $\leftarrow \rightarrow \lor \uparrow \uparrow$ = " Program Files (x86) > ToslonMarineBenchVue                                                                         | ✓ ひ 授索*ToslonMat                                                                                                    | rineBenchV 🔎                    |
| 组织 * 新建文件夹                                                                                                    | I                                                                                                    | • 🔳 🔞                           |
| 》此电脑                                                                                                    | 修改日期 类型                                                                                                    | 2 大                             |
| 3D 対象     data       Desktop     iconengines       市 投版     inageformats       原 開片     platforms       文档     temp       予 充影     translations       資 音乐     des.tes | 2019-07-15 16:58         文化           2019-07-15 16:58         文化           2019-07-15 16:58         文化           2019-07-15 16:58         文化           2019-07-15 16:58         文化           2019-07-15 16:58         文化           2019-07-15 16:58         文化           2019-07-15 16:58         文化           2019-07-15 16:58         文化           2019-07-15 16:58         文化 | 挟<br>挟<br>挟<br>挟<br>铗<br>文<br>件 |
| <ul> <li>→ 本地磁盘(D:)</li> <li>→ 本地磁盘(E:)</li> <li>→ 新加塔(F:)</li> <li>&gt; &lt;</li> </ul>                                                                               | v (*.tcs)                                                                                                    | ><br>~                          |

2.2.2 [背景颜色]

可以选择白色/黑色/蓝色作为背景色。

2.2.3 轨迹风格

如右图,可以选择实线/深度值作为轨迹显示风格。

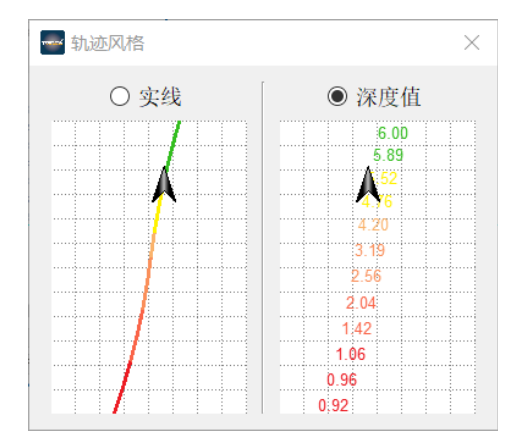

#### 3、工具栏说明

|   |     | 检查筹 | 疑似伯 | 段数据        |          |       |         |            |       |             |                     |
|---|-----|-----|-----|------------|----------|-------|---------|------------|-------|-------------|---------------------|
| 播 | 放   |     |     | 跳转         | ·到后一个假数据 | 帧     |         |            |       |             |                     |
|   |     |     |     |            |          |       |         |            |       |             |                     |
|   |     |     | X • |            | □ 校正深度 □ | 批量校正  | □ 删除帧 □ | 打标 🗌 フ     | 水底轮廓  |             |                     |
| 셁 | 宿放: | 1.1 |     | <b>1</b> x | 灵敏度:     | - 7 最 | 大水深:    | <b>12m</b> | 设备参数: | 声速 1500 m/s | 吃水 <mark>0</mark> m |
|   |     |     |     |            |          |       |         |            |       |             |                     |
|   | 暂   | 停   | 跳   | 转到自        | 方一个假数据帧  |       |         |            |       |             |                     |

- 校正深度:修正单一帧深度。
- 批量校正: 鼠标拖动, 一次修正多帧深度。
- 删除帧:选择删除无用帧。
- 打标:按照测量距离间隔在声呐回波图像做坐标标记。
- 水底轮廓:显示深度轮廓线。
- 缩放:对回波图像窗做缩放。
- 灵敏度:调节回波图像显示阀值。
- •最大水深:设置最大水深下限,默认自动获得最大范围。
- 设备参数:填写测深仪SD卡设置的参数。
- ☞ 备注: SD卡默认声速1500m/s, 吃水0.0m。 该参数建议使用 默认设置, 在数据导出时再做修改。

#### ₩ 如何执行批量校正?

- 1. 在工具栏使能 [批量校正] 功能。
- 2. 用鼠标在正确水底回波处拖动。
- 3. 确认计算机重新查找的水底 轮廓线。

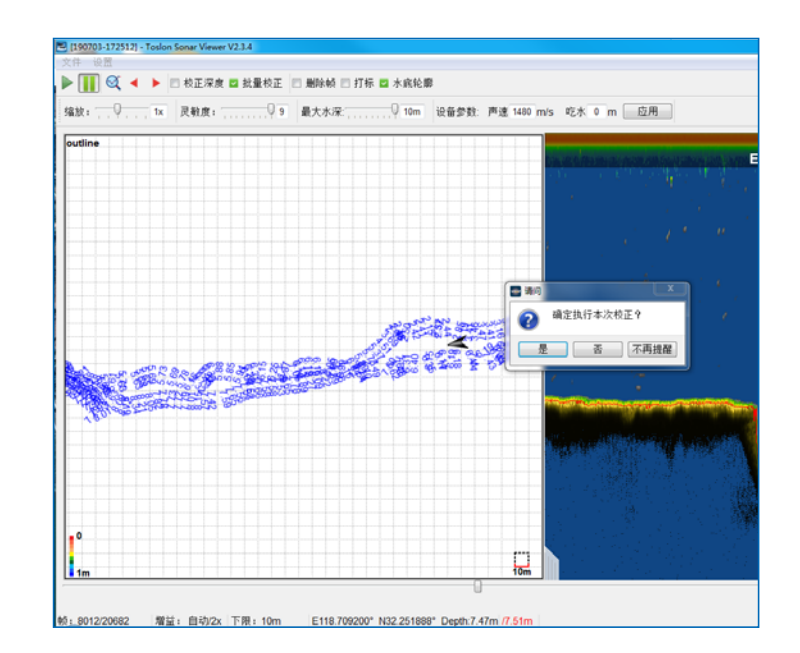

#### 4、状态栏说明

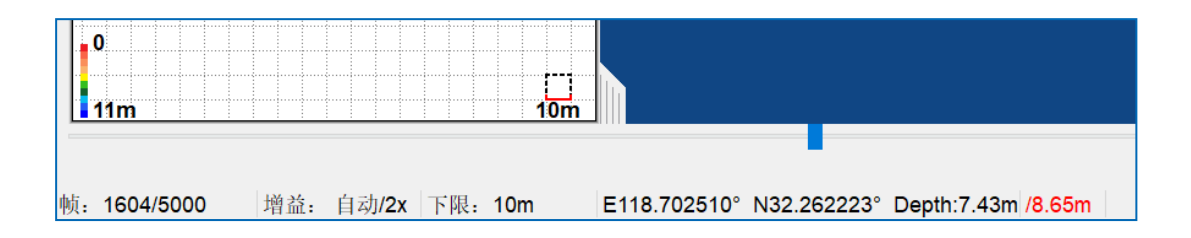

- 帧:最右侧回波图像 / 当前船所在位置的帧(ping)序号。
- 增益: 当前帧所使用的硬件增益值。
- 下限: 当前帧所使用的测量范围下限。
- E(经度值) N(纬度值):当前帧/鼠标所在帧的GPS坐标。
- Depth: 当前帧 / 鼠标所在帧深度, 黑色为原始数据的深度值, 红色为鼠标所在点的深度。

#### 5、导出文件标题说明

用户可以根据需求导出不同格式数据文件。 以下是\*CSV格式文件的标题说明:

- 编号: PING序号。
- 日期: 探测时的日期。
- •时间:各探测点对应的本地时间,时区以SD卡时区参数为准。
- •时间标签: PING的毫秒级时间标签, 以系统开机为起始点, 最大2的32次方毫秒。
- · 经度:当前PING的经度值。
- 纬度:当前PING纬度值。
- •水深(DBT):水深值。如果设置了吃水深度,并使能更新深度,则此数据已经包含吃水补偿。
- •天线海拔:GGA语句中<9>字段,天线高程值。
- 高程差值(WGS84-Geoid): GGA语句中<10>字段,84椭球面与大地水准面差值。
- 定位状态: GGA语句中<6>字段,0初始化,1单点定位,2码差分,3无效PPS,4固定解,5浮点解。
- 声速: 声速设定值。
- •换能器吃水:换能器吃水深度,由SD卡参数或者导出界面设定。
- 潮位: 潮位设定值, 由导出界面设置。
- 天线高:天线到水面的高度。
- •水底高程:应用了吃水/高程(潮位)/高程差值/天线高/声速补偿后的水底高程值。

# 五、TOSLON Hydro-Online使用说明

1、设置串口参数:

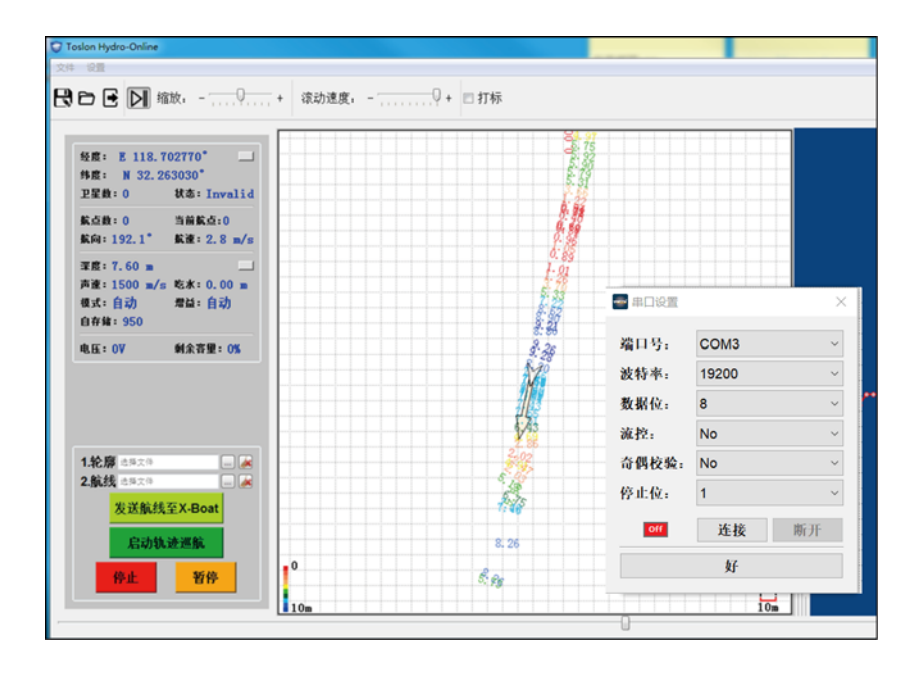

2、界面说明

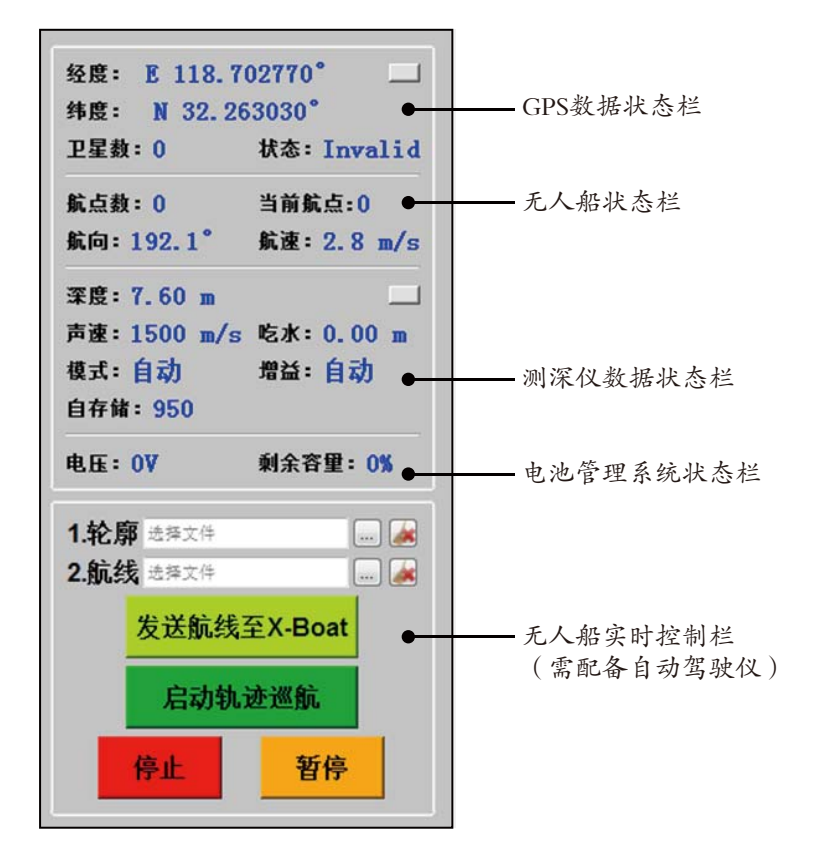

3、导入测线/轮廓:

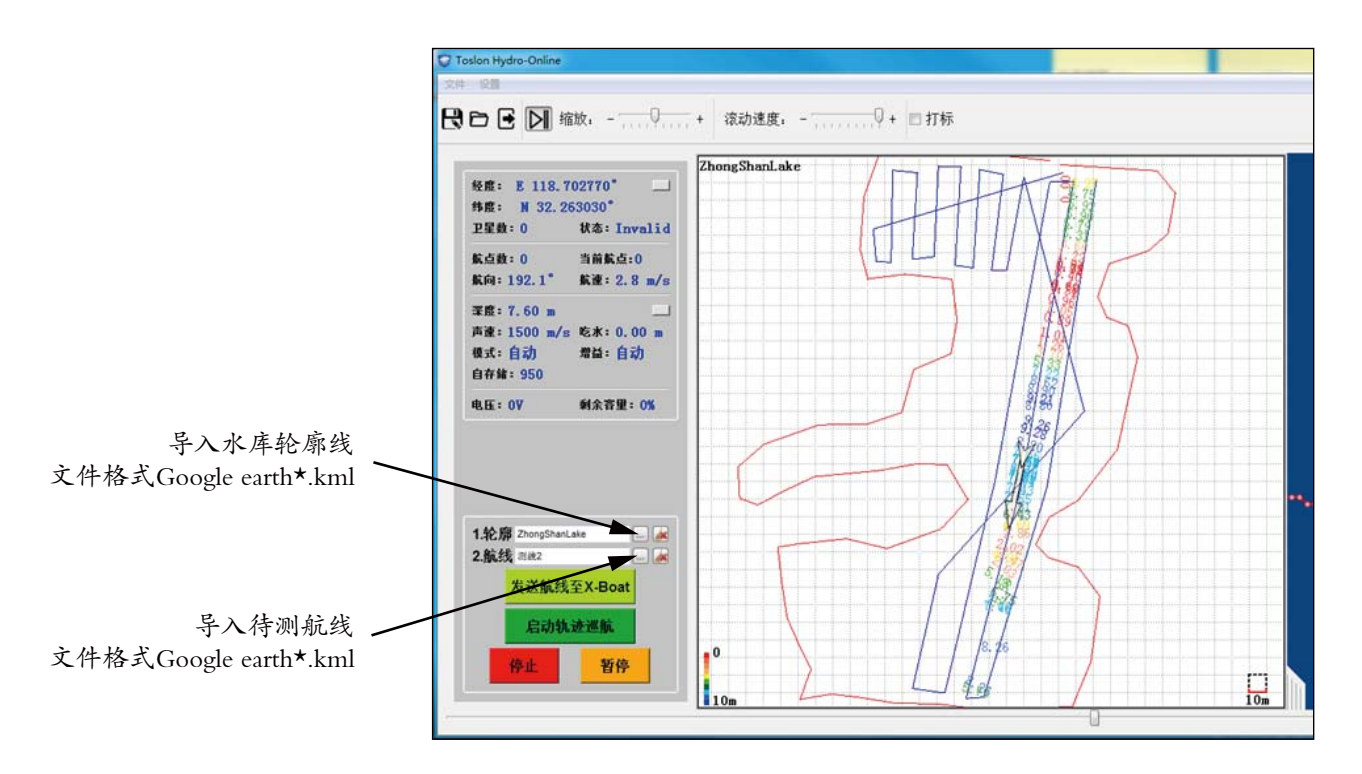

4、中海达 HiMAX海洋测量软件通讯测试

| 正在对连接仪器进                                     | 行设置                         | × |
|----------------------------------------------|-----------------------------|---|
| GPS设备 测深仪                                    | 辅助设备1 辅助设备2 GPS网络设备         |   |
| 仪器串口:                                        | COM5 - 串口属性                 |   |
| 波特率:                                         | 9600 👻                      |   |
| 仪器类型:                                        | DESO 25 👻 自定义               |   |
| 定标指令:                                        | 45 4D 54 58 2A OD OA 📝 十六进制 |   |
| 原始数据:                                        | □ 十六进制                      |   |
| DA00020.05 m<br>DA00020.04 m<br>DA00020.05 m |                             |   |
| 读取结果:                                        |                             |   |
| 高频水深20.04<br>高频水深20.05                       | ₭;<br>₭;<br>▼               |   |
| 开始测试                                         | 停止测试 测试结果: 数据正常             |   |

| 正在对连           | 接仪器进     | 行设置      |         |        |                           | × |
|----------------|----------|----------|---------|--------|---------------------------|---|
| GPS设备          | 测深仪      | 辅助设备1    | . 辅助设备2 | GPS网络说 | 备                         |   |
| 仪器串            | 3□:      | COM5     |         | -      | 串口属性                      |   |
| 波特             | 摔:       | 19200    |         |        |                           |   |
| 仪器类            | 型:       | Odom系列洌  | 则深仪     |        | <ul> <li>● 自定义</li> </ul> |   |
| 定标指            | 铃:       | 06 01 02 | 2A 04   |        | ☑ 十六进制                    | J |
| 原始對            | 姻:       | 🔲 十六进制   | IJ      |        |                           |   |
| Fet H          | 02005    |          |         |        |                           | ^ |
| Fet H<br>Fet H | 02005    |          |         |        |                           |   |
| Fet H          | 02005    |          |         |        | (                         |   |
| 」<br>读取结       | 果:       |          |         |        |                           | _ |
| 高频水            | 深20.05为  | ť;       |         |        |                           | • |
| 高频水            | )余20.05才 | Ŕ;       |         |        |                           | - |
| 开始             | 测试       | 停止测      | 试 测试结   | 果:     | 数据正常                      |   |
|                |          |          |         |        |                           |   |

| 正在对连接仪器进                                                       | 行设置                                                      | ×      |  |  |  |
|----------------------------------------------------------------|----------------------------------------------------------|--------|--|--|--|
| GPS设备 测深仪                                                      | 辅助设备1 辅助设备2 GPS网络设备                                      |        |  |  |  |
| 仪器串口:                                                          | Сож5 —                                                   | 串口属性   |  |  |  |
| 波特率:                                                           | 19200                                                    |        |  |  |  |
| 仪器类型:                                                          | 其他(NMEA-0183)                                            | 自定义    |  |  |  |
| 定标指令:                                                          | 24 2A OD OA                                              | ☑ 十六进制 |  |  |  |
| 原始数据:                                                          | □ 十六进制                                                   |        |  |  |  |
| DT 20.049<br>DT 20.049<br>\$SDDBT, 65.784,<br>\$SDDBT, 65.751, | f, 20.049, M, 36.654, F*33<br>f, 20.040, M, 36.636, F*36 | ^<br>  |  |  |  |
| ,<br>读取结果:                                                     |                                                          |        |  |  |  |
| 高频水深20.05 <del>3</del><br>高频水深20.043                           | ₭;<br>₭;                                                 | •<br>• |  |  |  |
| 开始测试                                                           | 停止测试 测试结果: 数据                                            | 正常     |  |  |  |

# 六、测深仪规格参数(SPECIFICATIONS AND FEATURES)

| Ŕ        | 观格参数                 | HXF-160                                   | HXF-260                                                  | HXF-260D(双频 / 双换能器)                                       |  |  |
|----------|----------------------|-------------------------------------------|----------------------------------------------------------|-----------------------------------------------------------|--|--|
|          | 外形尺寸                 | 15.5 x 8.8 x 3.3 cm (L x W x D)           |                                                          |                                                           |  |  |
| 物理规格     | 显示器                  | 128 x 64 pixels FSTN 阳光下可视液晶显示器           |                                                          |                                                           |  |  |
|          | 重量                   |                                           | 0.45 kg                                                  |                                                           |  |  |
|          | 连接器                  | LEMO 0B & 1B series                       |                                                          |                                                           |  |  |
| 住田玎培     | 使用温度                 | -5°C – 50°C (23°F – 122°F)                |                                                          |                                                           |  |  |
| 使用环境     | 使用湿度                 |                                           | 露                                                        |                                                           |  |  |
|          | 耗电量                  | 0.85 watts (如配备内置电池, 可持续工作8小时)            |                                                          |                                                           |  |  |
| 中语       | 内部电池(可选)             |                                           | 可充电锂电池(;                                                 | 选配件)                                                      |  |  |
| 电源       | 数据端口对外供电             |                                           | 4.2 VDC / 0                                              | ).2A                                                      |  |  |
|          | 充电器(可选)              |                                           | 12.6V 锂电池充电                                              | 器(选配件)                                                    |  |  |
| 无线遥传     | 915MHz FHSS电台        |                                           | 1500m(* 初                                                | 距)                                                        |  |  |
| 规格(可选件)  | 2.4G FHSS+DSSS电台     | 5+DSSS电台 500m(* 视距)                       |                                                          |                                                           |  |  |
|          | 深度范围                 | 0.30 – 45 m                               | 0.5 – 100 m                                              | 0.30 – 80 m                                               |  |  |
|          | ping 更新速率            |                                           | 1 – 15/秒,依据不同深度                                          | 度范围自动调节                                                   |  |  |
|          | 脉冲宽度                 | 高频455KHz(1 – 30 cycles)                   |                                                          | 高频455KHz(1 – 30 cycles),<br>低频200KHz(1 – 20 cycles)       |  |  |
|          | TVG                  | None                                      |                                                          |                                                           |  |  |
| <b>=</b> | 手动/自动增益              | 25% 50% 75% 100%                          |                                                          |                                                           |  |  |
| 戸        | 声速范围                 | 自动或手动设置l(1350 – 1750m (4,429 – 5,741 ft)) |                                                          |                                                           |  |  |
|          | 吃水范围                 | 0 – 10 m (1 cm increments)                |                                                          |                                                           |  |  |
|          | 精度                   |                                           | 1 cm ± 0.1% c<br>(455KHz: ±3cm when<br>(200KHz: ±6cm whe | D.1% of depth<br>when depth < 0.7m)<br>n when depth < 1m) |  |  |
|          | 分辨率                  | 1 cm                                      |                                                          |                                                           |  |  |
| 换能器规格    | 穿舱铜壳换能器              | 455KHz, 12°beam<br>width @-3dB            | 200KHz, 9° beam<br>width @-3dB                           | 455/200KHz, 12°/9° beam<br>width @-3dB                    |  |  |
| 数据内部     | 内部自存储                | micro SD 卡( 8~32Gb, 可持续记录1~4周)            |                                                          |                                                           |  |  |
| 自存储      | 数据格式                 | *.tsl3/ *.csv/ *.txt (可配置选择)              |                                                          |                                                           |  |  |
| 数据输出     | GNSS数据输入             | NMEA 0183 (*备注: GGA RMC语句)                |                                                          |                                                           |  |  |
| / 输入接口   | 数据输出                 | SDDBT / ODOM / DESO / DT 语句               |                                                          |                                                           |  |  |
|          |                      | 回放 *.tsl3 数字化回声数据, 高精度纠错, 复核              |                                                          |                                                           |  |  |
| 地面数据     | Taalan Caanni (iawan | 回声信号回放                                    |                                                          |                                                           |  |  |
|          | Toston Soanrviewer   | 深度纠错, 审核                                  |                                                          |                                                           |  |  |
|          |                      |                                           |                                                          |                                                           |  |  |
|          |                      | 深度曲线实时显示                                  |                                                          |                                                           |  |  |
|          | Hydro-Online         | 记录仪状态监控                                   |                                                          |                                                           |  |  |
|          |                      | 船实时航线显示                                   |                                                          |                                                           |  |  |

# 宽压供电及隔离通讯模块

- 型号: PW40-ISOL232-CH2

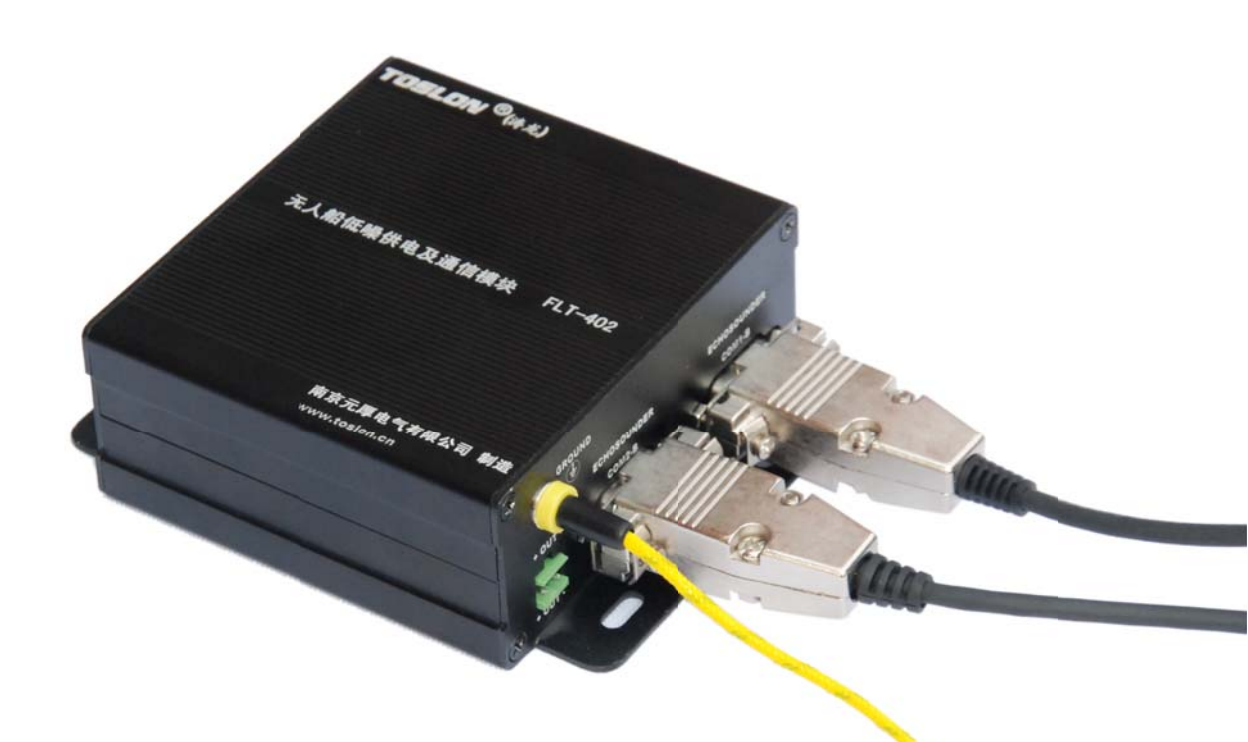

# 应用场景

- 无人船配置测深仪,测深仪或 与测深仪通讯的设备由动力电 池供电时,必须使用该模块
- 载人船配置测深仪,由发 电机或其他AC-DC电源供 电时必须使用该模块
- 其他精密仪器需要避免电磁噪声干扰时

# 产品描述

- 内置降压电路模块, 实现13~40V宽范围供电, 输出稳定DC12V。
- 内置电源滤波器, 有效滤除有刷/无刷电机产生的电磁干扰
- •提供接地端子,提高电源和通讯接口电磁滤除效果
- 内置双路 美国ADI(亚德诺)磁隔离, 3线制标准RS232串口,
- DB9 孔/针标准接口

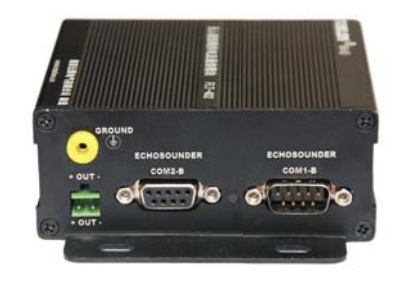

# 原理框图

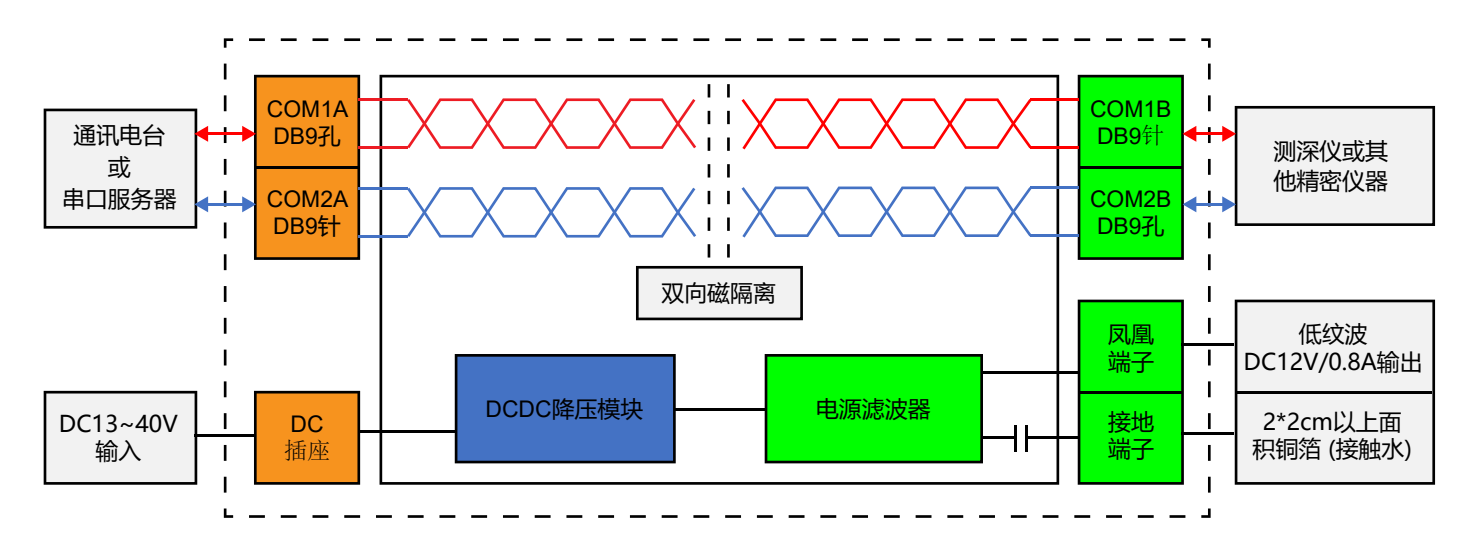

# 使用说明

- 框图绿色侧DB9接口为精密仪器接口界面。
- DC插座侧DB9接口为串口服务器, 网桥等使用动力电池的设备的接口界面。
- •请使用0.5平方以上优质铜线作为接地线。
- 赠送的背胶铜箔, 请贴于船底吃水最深处, 确保可靠接触到水体。本铜箔只作为应急测试评估。
   使用, 作为永久接地线, 请依据贵司船体, 选用可靠的接地方式。
- DC5.5/2.1插座为电源输入端,可接入DC10~40V直流电源。
- 正确使用本模块后, Toslon测深仪可以在8X最高增益下, 无明显底噪。

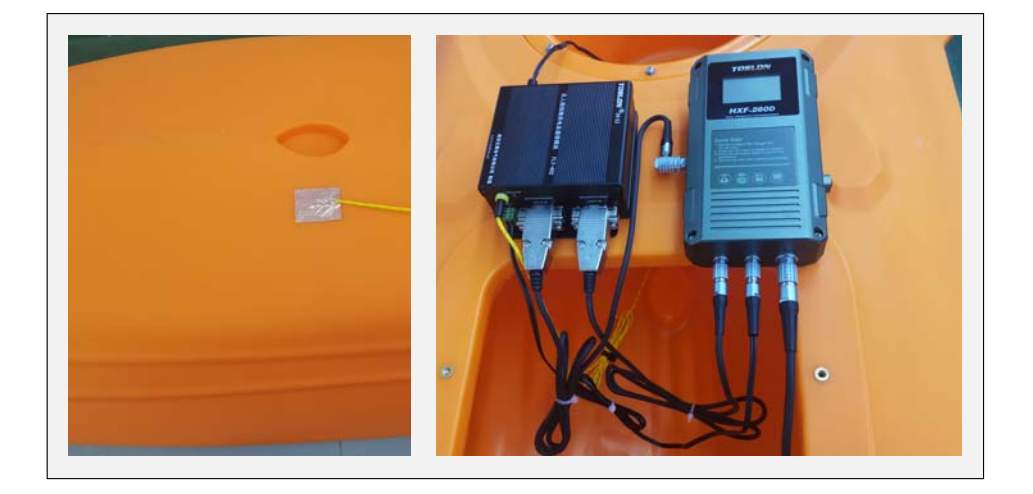

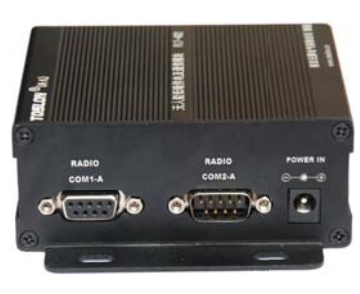

## 发货清单

- PW40-ISOL232-CH2模块
- 接地线用香蕉端子
- DC插头线

# 南京元厚电气有限公司

南京市 江北新区 中山科技园 前程大道 2号29栋 Tel.:025-85399011 (市场部) / 85359189-808(技术部) Fax: 025-85359123 Email: info@toslon.com www.toslon.cn